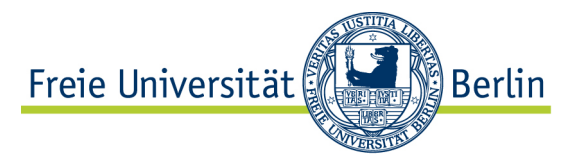

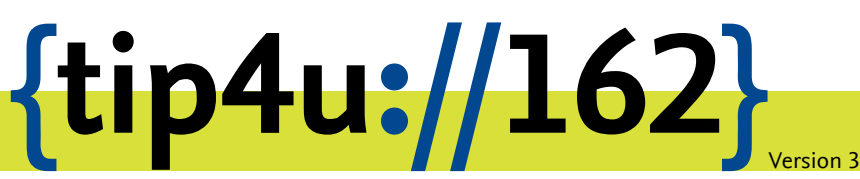

Zentraleinrichtung für Datenverarbeitung (ZEDAT) www.zedat.fu-berlin.de

## RDS-Zugang unter Windows

Remote Desktop Services (RDS) ermöglichen den Zugriff über einen zentralen Einstiegspunkt auf Daten, Ressourcen und ausgewählte Windows-Anwendungen – sowohl im Intraals auch im Internet. Diese Anleitung beschreibt, wie Sie den Zugang unter Microsoft Windows einrichten.

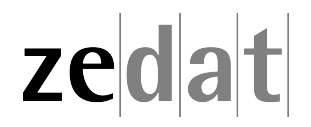

## RDS-Zugang unter Windows

**Achtung:** Zur Benutzung von RDS ist zwingend eine bestehende VPN-Verbindung nötig. Hinweise zur Installation des VPN-Clients unter Windows finden Sie in Tip4U #031<sup>1</sup>

## Zugriff per Browser

Diese Methode eignet sich hervorragend, wenn Sie nur gelegentlich auf RemoteApps zugreifen wollen, da für diese Methode keine zusätzlichen Schritte zur Einrichtung erforderlich sind.

Starten Sie den Internet Explorer (oder einen anderen Webbrowser) und rufen Sie die Webseite https://desktop.fu-berlin.de auf

Sollte beim Aufruf der Webseite im Browser die Meldung Diese Webseite möchte das folgende Add-On ausführen: "Microsoft Remote Desktop Services" erscheinen, dann klicken Sie bitte auf Zulassen.

| Diese Webseite möchte das folgende Add-On ausführen: "Microsoft                                 |            | × |
|-------------------------------------------------------------------------------------------------|------------|---|
| Remote Desktop Services Web Access Con" von "Microsoft Corporation".<br>Welches Risiko besteht? | Zulassen 🔻 |   |

Tragen Sie nun den Benutzernamen und das Passwort ein, mit dem Sie sich auch an Ihrem Arbeitsplatz-PC anmelden. Beachten Sie, dass hinter dem Benutzernamen - getrennt durch ein @-Zeichen - Name der Domain-(*fu-berlin* oder *intranet*) stehen muss, unter der Sie sich anmelden wollen.

| Benutzername@Domäne:<br>Kennwort:                                                                                                    | benutzer@fu-berlin |  |  |  |
|----------------------------------------------------------------------------------------------------|--------------------|--|--|--|
| Sicherheit<br>Warnung: Wenn Sie sich bei dieser Webseite anmelden,<br>bestätigen Sie, dass dieser Computer die<br>Sicherheitsrichtlinien Ihrer Organisation erfüllt. |                    |  |  |  |
|                                                                                                    | Anmelden           |  |  |  |

Nach dem Klick auf Anmelden erscheinen die für Sie zur Verfügung stehenden Anwendungen und Sie können diese mit einem Klick starten.

Wenn Sie beim Start einer RemoteApp den Dialog "Vertrauen Sie dem Herausgeber dieses RemoteApp-Programms?" angezeigt bekommen, dann setzen Sie das Häkchen bei *Remoteverbindungen von diesem Herausgeber nicht mehr anfordern*.

<sup>&</sup>lt;sup>1</sup>https://zedat.fu-berlin.de/tip4u\_031.pdf

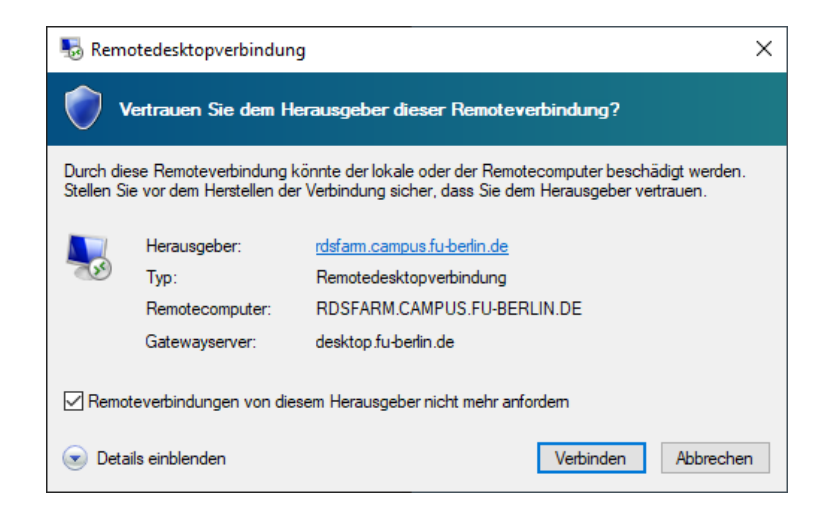

Sollte ein öffnen oder speichern Hinweis im Browser erscheinen, dann ist das Add-On "Microsoft Remote Desktop Services Web Access" nicht aktiviert oder Sie verwenden einen anderen Browser als den Microsoft Internet Explorer. Die Verbindung kann jedoch trotzdem mit Klick auf Öffnen problemlos hergestellt werden. Jedoch müssen die Anmeldeinformationen erneut eingegeben werden.

| Möchten Sie " <b>cpub-iexplore-Intranrdp</b> " von " <b>desktop.fu-berlin.de</b> " öffnen oder speichern? |        |           |   |           |  |
|----------------------------------------------------------------------------------------------------|--------|-----------|---|-----------|--|
|                                                                                                    | Öffnen | Speichern | • | Abbrechen |  |

## Einbinden in das Startmenü von Windows 10

Die Aufnahme der RemoteApps in das Startmenü hat den Vorteil, dass Ihre verfügbaren RemoteApps transparent im Startmenü von Windows aufgeführt werden und sich so wie lokal installierte Anwendungen ausführen lassen. Dadurch entfällt das explizite Aufrufen der RDS-Webseite im Browser und die Apps sind schneller erreichbar.

| Höchste Übereinstimmung                                  |
|----------------------------------------------------------|
| RemoteApp- und<br>Desktopverbindungen<br>Systemsteuerung |
| Einstellungen                                            |
| Auf RemoteApp und Desktops<br>zugreifen                  |
| Web durchsuchen                                          |
|                                                          |
|                                                          |
| ℅ remoteapp hs ulm                                       |
|                                                          |
|                                                          |
| P remoteanmeldung autorisieren<br>windows 10             |
| F-4                                                      |
|                                                          |

Öffnen Sie das Startmenü von Windows und tragen unten in das Eingabefeld **remoteapp** ein.

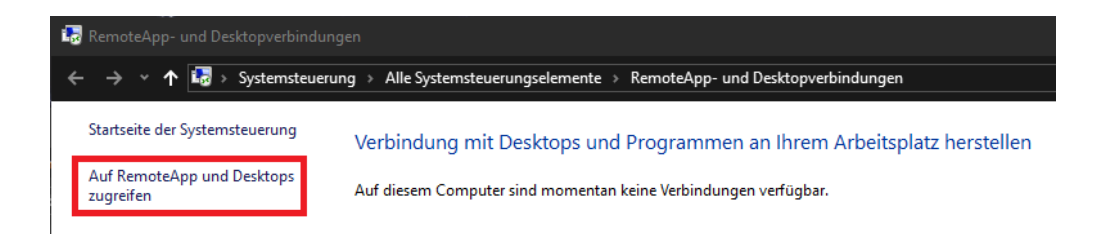

Klicken Sie auf den Menüpunkt Auf RemoteApp und Desktops zugreifen.

|   |                                                                                                    | -      |         | ×  |
|---|----------------------------------------------------------------------------------------------------|--------|---------|----|
| ÷ | 🐻 Auf RemoteApp und Desktops zugreifen                                                                                                    |        |         |    |
|   | Geben Sie Ihre E-Mail-Adresse oder Verbindungs-URL ein                                                                                                    |        |         |    |
|   | E-Mail-Adresse oder Verbindungs-URL:                                                                                                    |        |         |    |
|   | desktop@fu-berlin.de                                                                                                    |        |         | ]  |
|   | Beispiele:<br>https://contoso.com<br>https://contoso.com/api/feeddiscovery/webfeeddiscovery.aspx<br>https://contoso.com/rdweb/feed/webfeed.aspx<br>john@contoso.com |        |         |    |
|   | Г                                                                                                    | Weiter | Abbrech | en |

Tragen Sie nun in das sich neu öffnende Fenster die Verbindung desktop@fu-berlin.de ein und klicken anschließend auf den Button *Weiter*.

| 🔶  둸 Auf Re                                                                                     | - X                                                                                                    |  |  |  |
|-------------------------------------------------------------------------------------------------|----------------------------------------------------------------------------------------------------|--|--|--|
| Die Verl                                                                                        | bindung kann jetzt eingerichtet werden.                                                                                                    |  |  |  |
| Verbindungs-URL:https://desktop.fu-berlin.de/RDWeb/Feed<br>E-Mail-Adresse: desktop@fu-berlin.de |                                                                                                    |  |  |  |
| Die verfüg<br>Computer                                                                          | jbaren Ressourcen (Programme und Desktops) aus dieser Verbindung können dem<br>r jetzt hinzugefügt werden. Klicken Sie auf "Weiter", um den Vorgang fortzusetzen.                                                                                                    |  |  |  |
| ۲                                                                                               | Wenn Sie den Vorgang fortsetzen, werden Links zu Remoteprogrammen, -dateien und<br>-computern heruntergeladen und dem Computer hinzugefügt. Diese Links werden<br>regelmäßig und automatisch über die Verbindungs-URL aktualisiert. Setzen Sie den<br>Vorgang nur fort, wenn Sie die obige Verbindungs-URL erkennen und wissen, woher<br>diese stammt. |  |  |  |
|                                                                                                 | Weiter                                                                                                    |  |  |  |
|                                                                                                 | Weiter                                                                                                    |  |  |  |

Bestätigen Sie das nächste Dialogfenster mit Weiter.

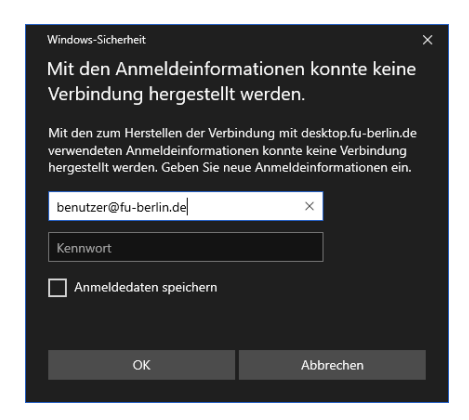

Im Fenster Anmeldeinformationen eingeben müssen Sie nun Ihren Benutzernamen und Passwort eingeben.

Beachten Sie, dass hinter dem Benutzernamen - getrennt durch ein @-Zeichen - der Name der Domäne (*fu-berlin* oder *intranet*) stehen muss, unter der Sie sich anmelden wollen.

|   |                                         |                                         | _ |             | ×   |
|---|-----------------------------------------|-----------------------------------------|---|-------------|-----|
| ÷ | 🐻 Auf RemoteApp und Desktops zug        | reifen                                  |   |             |     |
|   | Die folgende Verbindung wu              | rde erfolgreich eingerichtet:           |   |             |     |
|   | Verbindungsname:                        | desktop.fu-berlin.de                    |   |             |     |
|   | Verbindungs-URL:                        | https://desktop.fu-berlin.de/RDWeb/Feed |   |             |     |
|   | Verfügbare Programme:                   | 16                                      |   |             |     |
|   | Verfügbare Desktops:                    | 0                                       |   |             |     |
|   |                                         |                                         |   |             |     |
|   | Sie können über die Startseite auf dies | e Ressourcen                            |   |             |     |
|   | zugreifen.                              |                                         |   |             |     |
|   |                                         |                                         |   |             |     |
|   |                                         |                                         |   |             |     |
|   |                                         |                                         |   |             |     |
|   |                                         |                                         |   |             |     |
|   |                                         |                                         |   | Fertia stel | len |

Nachdem Sie Ihre Anmeldeinformationen eingegeben und auf OK geklickt haben, schließen Sie die Einrichtung mit einem Klick auf *Fertig stellen* ab.

|   |          | desktop.fu-berlin.de (RADC) ^                           |
|---|----------|---------------------------------------------------------|
| 品 |          | Access 2016 (desktop.fu-berlin.de)<br>Neu               |
|   | 2        | Adobe Acrobat (desktop.fu-berlin.de)                    |
|   | 9        | Cisco Jabber (desktop.fu-berlin.de)<br>Neu              |
|   | ×∎       | Excel 2016 (desktop.fu-berlin.de)<br>Neu                |
|   | Ć        | Internet Explorer (desktop.fu-berlin.de)<br>Neu         |
| Ľ |          | IZArc (desktop.fu-berlin.de)<br>Neu                     |
| J | ۷        | Mozilla Firefox (desktop.fu-berlin.de)<br>Neu           |
| × | W.       | Netzwerkdrucker verbinden (desktop.fu-berlin.de)<br>Neu |
| ₽ | <b>M</b> | Notepad++ (desktop.fu-berlin.de)<br>Neu                 |
| R |          | OneNote 2016 (desktop.fu-berlin.de)<br>Neu              |
| Ē | 0        | Outlook 2016 (desktop.fu-berlin.de)<br>Neu              |
|   | ٩        | Outlook-Profil verwalten (desktop.fu-berlin.de)<br>Neu  |
| ŝ |          | PowerPoint 2016 (desktop.fu-berlin.de)<br>Neu           |
| Ф | PJ       | Publisher 2016 (desktop.fu-berlin.de)<br>Neu            |
|   | Q        | O 🛱 💼 🚘 🖬 🥫                                             |

Die für Sie verfügbaren RemoteApps befinden sich nun im Startmenü im Ordner "desktop.fu-berlin.de (RADC)"

Wenn Sie beim Start einer RemoteApp den Dialog Vertrauen Sie dem Herausgeber dieses RemoteApp-Programms? angezeigt bekommen, dann setzen Sie das Häkchen bei Remoteverbindungen von diesem Herausgeber nicht mehr anfordern.

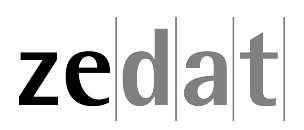